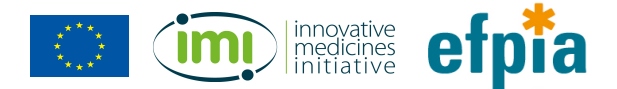

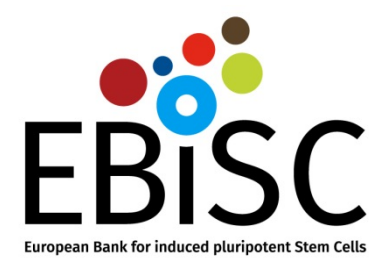

# EBiSC Catalogue User Guide

## European Bank for induced pluripotent Stem Cells

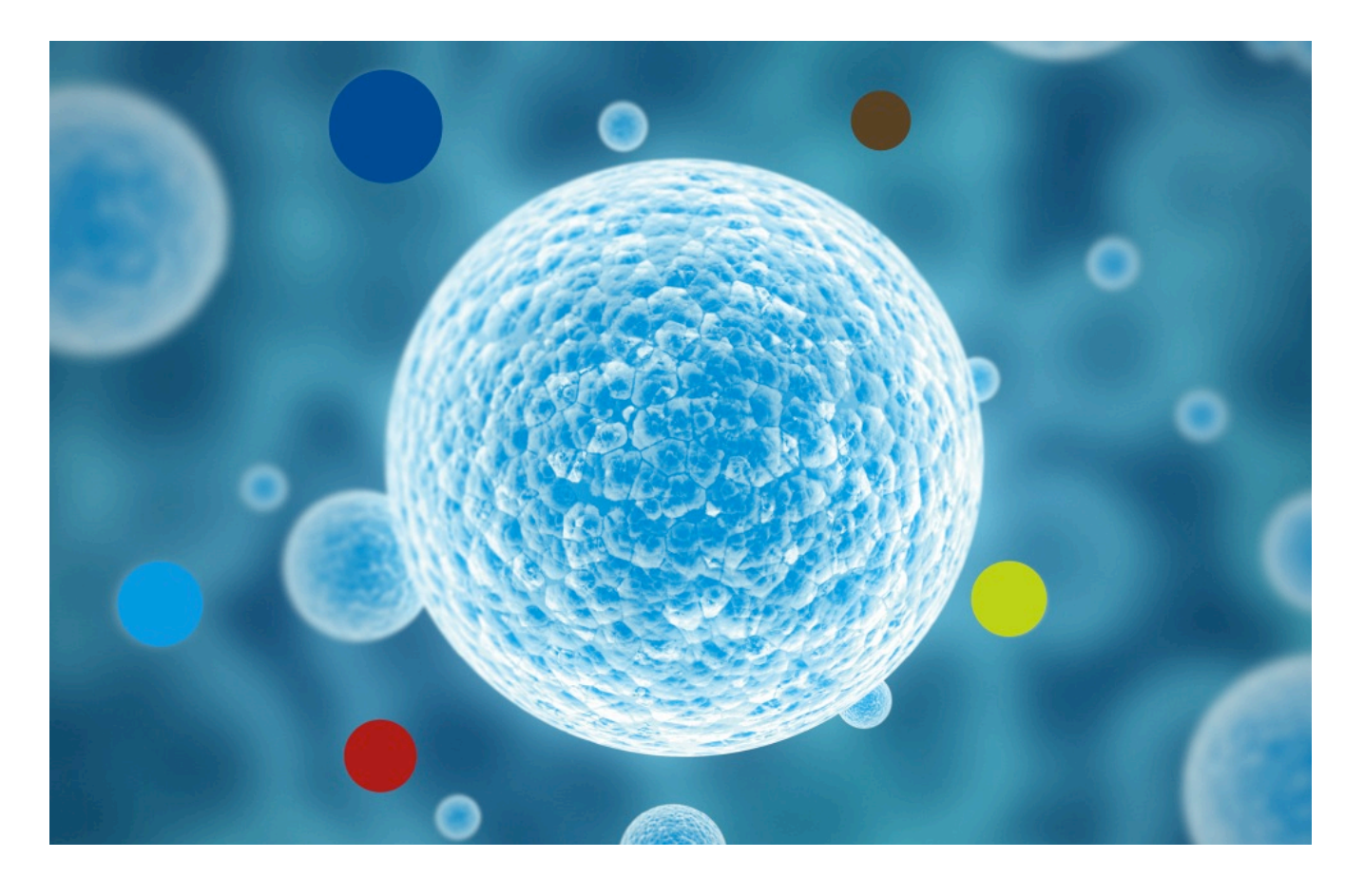

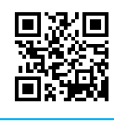

## https://cells.ebisc.org & http://ebisc.org/

The EBiSC - European Bank for induced pluripotent Stem Cells project has received support from the Innovative Medicines Initiative Joint Undertaking under grant agreement n° 115582, resources of which are composed of a financial contribution from the European Union's Seventh Framework Programme (FP7/2007-2013) and EFPIA companies' in kind contribution. www.imi.europa.eu

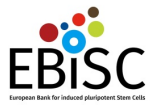

The EBiSC Cell line catalogue lists all EBiSC cell lines available for purchase. The lines are displayed in a table that presents a general overview of the collection and supports sorting by different parameters such as name, depositor, disease and cell type).

## Accessing the Catalogue

You can access the catalogue via the main EBiSC website (<u>http://ebisc.org/</u>) or directly (<u>https://cells.ebisc.org/</u>).

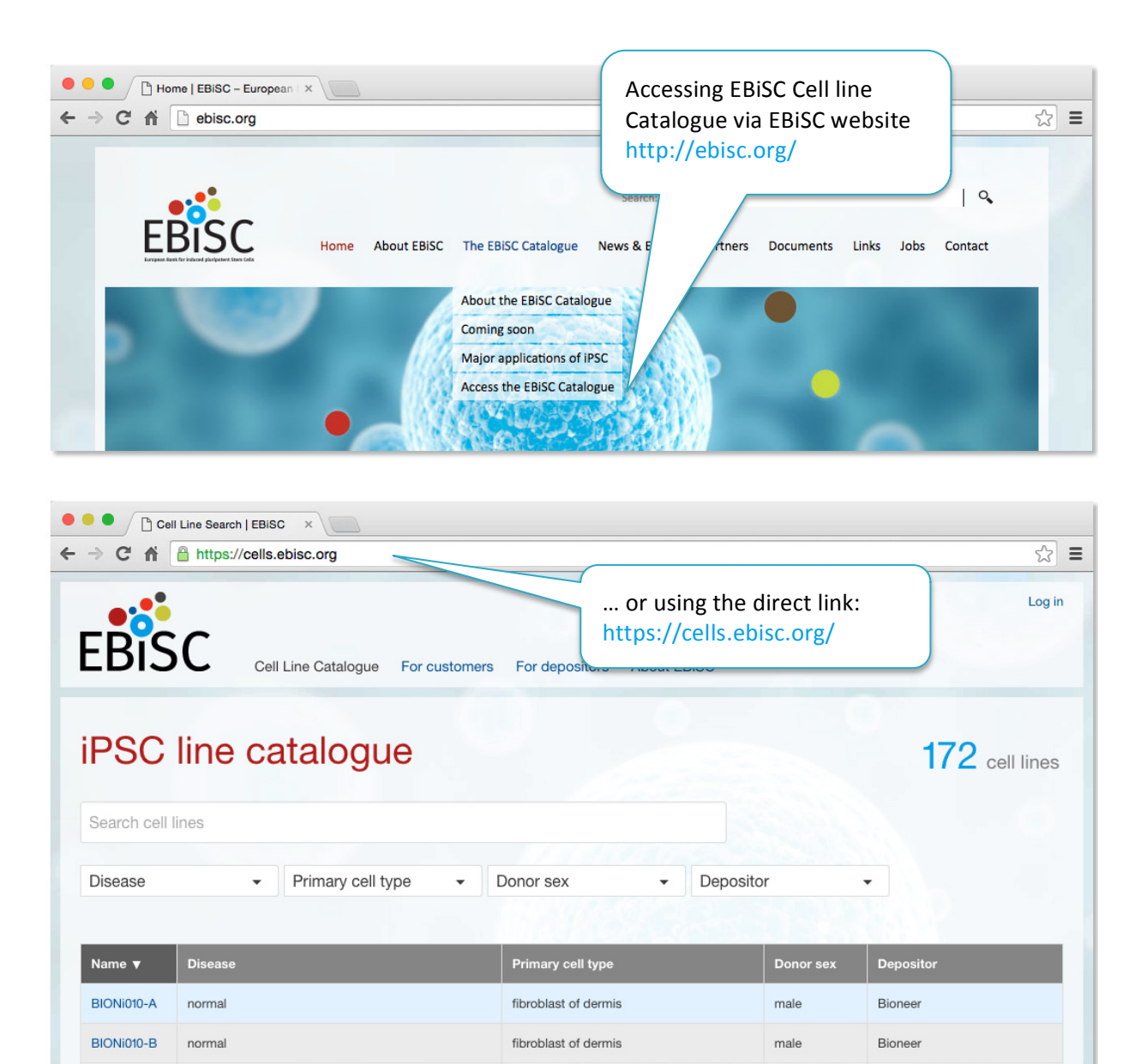

BIONi010-C

EDi001-A

EDi002-A

normal

normal

Parkinson's disease

fibroblast of dermis

fibroblast of dermis

fibroblast of dermis

Bioneer

University of Edinburgh

University of Edinburgh

male

female

female

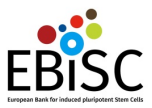

## About the Catalogue

The front page displays the current status of the catalogue and includes all lines that are available for purchase. They are displayed in a searchable table that provides cell line summary information: the disease state, primary cell type, donor sex and depositing organisation. The name column links to a separate individual page for each cell line.

| EBIS                              | C Cell Line Catalogue For customers For | depositors About EBISC                    | l<br>i    | Number of<br>available cell lines<br>n the catalogue |
|-----------------------------------|-----------------------------------------|-------------------------------------------|-----------|------------------------------------------------------|
| iPSC<br>Search cell li<br>Disease | Ines                                    | Summary table<br>with sortable<br>columns |           | 172 cell lines                                       |
| Name 🔻                            | Disease                                 | Primary cell type                         | Donor sex | Depositor                                            |
| BIONi010-A                        | normal                                  | fibroblast of dermis                      | male      | Bioneer                                              |
| BIONi010-B                        | normal                                  | fibroblast of dermis                      | male      | Bioneer                                              |
| BIONi010-C                        | normal                                  | fibroblast of dermis                      | male      | Bioneer                                              |
| EDi001-A                          | Parkinson's disease                     | fibroblast of dermis                      | female    | University of Edinburgh                              |
| EDi002-A                          | normal                                  | fibroblast of dermis                      | female    | University of Edinburgh                              |
| RBi001-A                          | normal                                  | fibroblast of dermis                      | male      | R Biomedical                                         |
| RCi001-A                          | Erything                                | erythroblast                              | male      | Pfizer Limited - Pfizer                              |
| RCi001-B                          | E Links to cell line                    | erythroblast                              | male      | Pfizer Limited - Pfizer                              |
| RCi002-A                          | <sub>E</sub> , pages                    | erythroblast                              | female    | Pfizer Limited - Pfizer                              |
| RCi002-B                          | Erythromelalgia                         | erythroblast                              | female    | Pfizer Limited - Pfizer                              |
| RCi003-A                          | Pain agnosia                            | erythroblast                              | female    | Pfizer Limited - Pfizer                              |
| RCi003-B                          | Pain agnosia                            | erythroblast                              | female    | Pfizer Limited - Pfizer                              |
| RCi004-A                          | Huntington disease                      | fibroblast of dermis                      | female    | Roslin Cells Ltd.                                    |
| RCi004-B                          | Huntington disease                      | fibroblast of dermis                      | female    | Roslin Cells Ltd.                                    |
| RCi006-A                          | Facioscapulohumeral dystrophy           | fibroblast                                | male      | Roslin Cells Ltd.                                    |
| RCi009-A                          | facioscapulohumeral muscular dystrophy  | fibroblast                                | female    | Roslin Cells Ltd.                                    |
| SIGi001-A-1                       | normal                                  | epithelium                                | female    | Sigma-Aldrich                                        |
| SIGi001-A-3                       | normal                                  | epithelium                                | female    | Sigma-Aldrich                                        |

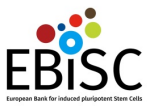

## Search and filtering

You can use keyword search and faceted filtering to narrow the number of displayed cell lines from the catalogue.

#### Filter Search

You can use multiple filters and values within filters when looking for suitable cell lines.

| BIS                                                                                           | C Cell Line Catalog                                                                                                    | ue For customers For depositors Ab                                                                                                    | Search box                                                                             | t match<br>ected criteria |
|-----------------------------------------------------------------------------------------------|----------------------------------------------------------------------------------------------------|----------------------------------------------------------------------------------------------------|----------------------------------------------------------------------------------------|---------------------------|
| F301                                                                                          |                                                                                                    | Jue                                                                                                    |                                                                                        | O cell line               |
| Search cell li                                                                                | nes                                                                                                    |                                                                                                    |                                                                                        |                           |
| Disease<br>Prolonged QT                                                                       | Primary ce T interval                                                                                                    | ell type 🔹 Donor sex                                                                                                    | Depositor     Oclear all                                                               | filters<br>Filters        |
| normal<br>Name ▼                                                                              | Selected items                                                                                                    | cell type                                                                                                    | Bioneer (3)  Klinikum der Universität zu Köln (6)  R Biomedical (1)  Sigma-Aldrich (8) |                           |
| UKKi006-A                                                                                     | normal                                                                                                    | mesenchymal stem cell of the bone marrow                                                                                                    | Universitätsklinikum Bonn (4)                                                          | Iniversität zu Köln       |
| UKKi008-A                                                                                     | Prolonged QT interval                                                                                                    | fibroblast of dermis                                                                                                    | University of Edinburgh (1)                                                            | niversität zu Köln        |
| UKKi009-A                                                                                     | Prolonged QT interval                                                                                                    | fibroblast of dermis                                                                                                    | Wellcome Trust Sanger                                                                  |                           |
| UKKi009-B                                                                                     | Prolonged QT interval                                                                                                    | fibroblast of dermis                                                                                                    | Select on                                                                              | e or more                 |
| UKKi011-A                                                                                     | normal                                                                                                    | fibroblast of dermis                                                                                                    | male Items from                                                                        |                           |
| UKKi012-A                                                                                     | normal                                                                                                    | fibroblast of dermis                                                                                                    | male Klinikum der U                                                                    | niversität zu Köln        |
| ne EBiSC – Euro<br>ipport from the<br>5582, resources<br>nion's Seventh F<br>ontribution, www | opean Bank for induced pluripote<br>Innovative Medicines Initiative Jc<br>of which are composed of finan-<br>Framework Programme (FP7/200<br>w.imi.europa.eu | nt Stem Cells project has received<br>int Undertaking under grant agreement n°<br>cial contribution from the European<br>7-2013) and EFPIA companies' in kind | efpina<br>La construction de Parasenter<br>La construction de Parasenter               |                           |

Currently available filters are: Disease, Primary Cell type, Donor sex and Depositing organisation. The numbers next to items inside filters display how many lines in the catalogue match the selection criteria. Each time you select values for a filter they appear below the filter box. The selection items in all other filters are refreshed according to your current selection and availability in the catalogue.

You can remove selected filter items by clicking on the x icon in front of each item. Or you can click on "Clear all filters" to remove all selected items.

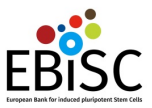

#### Keyword search

The search box above the filters enables broader searching. You can find lines based on other descriptive information associated with them, beyond what is displayed in the summary table.

The number of found / available cell lines that match your selected criteria always appears in the upper right hand side of the page.

#### Example search

Anne is looking for lines associated with heart conduction disease and lines with mutations in RYR2.

First, Anne looks at the disease dropdown filter. She sees heart conduction disease and that there are five lines associated with that disease available in the EBiSC catalogue. Anne clicks on the heart conduction check box and this filters the results in the summary table to five lines that are associated with this disease.

| EBISC                    | Cell Line Catalogue For cust | omers For depositors About E | BiSC      | Log in                           |
|--------------------------|------------------------------|------------------------------|-----------|----------------------------------|
| iPSC line of             | catalogue                    |                              |           | 83 cell lines                    |
| Search cell lines        |                              |                              |           |                                  |
| Disease                  | Primary cel     Heal         | rt conduction                | Depositor | •                                |
| Machado-Joseph disease   | e (2) dise                   | ase                          | Donor sex | Depositor                        |
| Parkinson's disease (1)  |                              | fibroblast of dermis         | Not known | Bioneer                          |
| erythromelalgia (4)      | (3) gia                      | erythroblast                 | male      | Pfizer Limited - Pfizer          |
| heart conduction disease | (5) jia                      | erythroblast                 | female    | Pfizer Limited - Pfizer          |
| normal (60)              | ral dementia                 | fibroblast of dermis         | male      | University College London        |
| pain agnosia (2)         | al dementia                  | fibroblast of dermis         | male      | University College London        |
|                          | ormai                        | fibroblast of dermis         | male      | Universitätsklinikum Bonn        |
| UKBi008-A M              | lachado-Joseph disease       | fibroblast of dermis         | male      | Universitätsklinikum Bonn        |
| UKKi008-A he             | eart conduction disease      | fibroblast of dermis         | male      | Klinikum der Universität zu Köln |
| UNEWi001-A re            | etinitis pigmentosa          | fibroblast of dermis         | female    | University of Newcastle          |
| WTSIi003-A no            | ormal                        | fibroblast of dermis         | female    | Wellcome Trust Sanger Institute  |
| WTSIi008-A no            | ormal                        | fibroblast of dermis         | male      | Wellcome Trust Sanger Institute  |

Anne is particularly interested in mutations in the RYR2 gene. The information is not visible in the summary table, so Anne decides to use the search box and types RYR2. The table is further filtered to lines that have this gene name in their description.

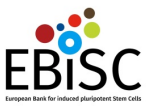

| EBISC            | Search <sup>re For custome</sup> | ars For depositors About EBiS( |           |                                  | Log in       |
|------------------|----------------------------------|--------------------------------|-----------|----------------------------------|--------------|
| iPSC lir         | catalogue                        |                                |           |                                  | 2 cell lines |
| nyr2 <br>Disease | Link to cell line pa             | ge ex v                        | epositor  |                                  |              |
| Name             | Jisease                          | Primary cell type              | Donor sex | Depositor                        |              |
| UKKi007-A        | heart conduction disease         | fibroblast of dermis           | female    | Klinikum der Universität zu Köln |              |
| UKKi007-B        | heart conduction disease         | fibroblast of dermis           | female    | Klinikum der Universität zu Köln |              |

There are two lines with the RYR2 gene in their description. These are actually two different cell lines from the same donor. This can been seen from the cell line name, both lines have the stem UKKi007 following by a different letter, A and B.

After finding lines of interest, Anne can now view detailed information on each cell line by clicking on their names.

## Cell line page

Each cell line page displays:

- General information about a cell line, including donor and disease information, depositor and reference publications
- Link to the ECACC catalogue where you can purchase the cell line
- Link to the Cell line information pack
- Images of the cell line if available

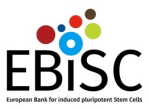

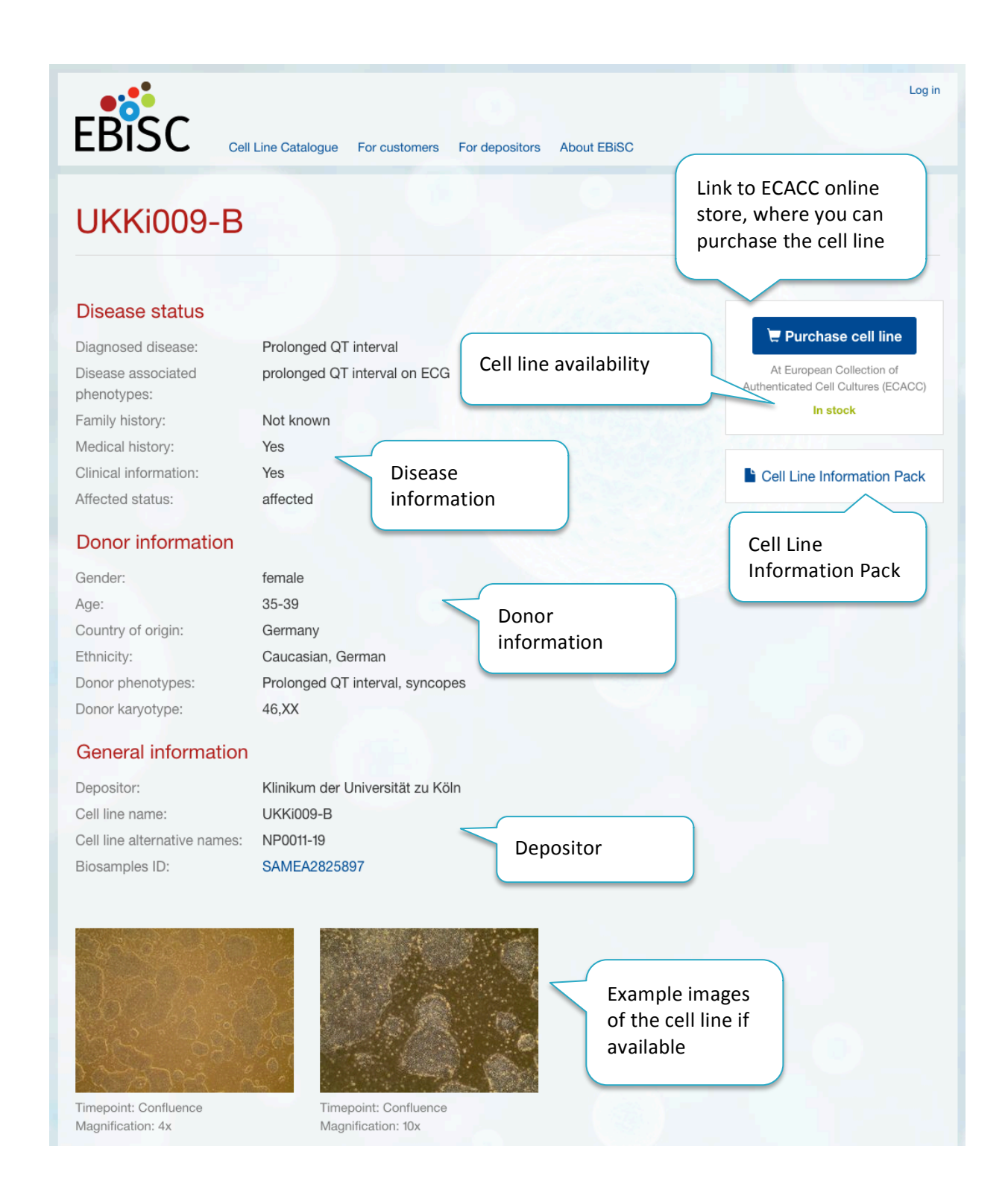

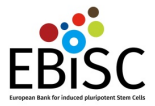

Further down the page you can find additional information about the cell line and how it was created. The depositor provided this information when registering the line in <u>hPSCreg</u> (http://hpscreg.eu).

This information is displayed in a single box with four tabs: derivation, culture conditions, characterisation and genotyping.

The derivation tab displays details of how the line was reprogrammed and when the source tissue was collected.

| Derivation | Culture conditions       | Characterization     | Genotyping   | 1 | Menu Tabs |  |
|------------|--------------------------|----------------------|--------------|---|-----------|--|
| Derivat    | tion                     |                      |              |   |           |  |
|            | Primary cell t           | ype: fibroblast of d | ermis        |   |           |  |
| Primar     | y cell developmental st  | age: adult           |              |   |           |  |
|            | Location of primary tig  | ssue Bad Oeynhaus    | sen, Germany |   |           |  |
|            | Tissue collection of     | date: June 2, 2009   |              |   |           |  |
| Passa      | age number reprogramr    | med: P3              |              |   |           |  |
|            | Reprogramming met        | hod                  |              |   |           |  |
|            | Vector t                 | ype: Integrating     |              |   |           |  |
|            | Ve                       | ctor: Transposon     |              |   |           |  |
|            | Transpo                  | son: Sleeping beau   | ity          |   |           |  |
| ls         | the used vector excisal  | ole?: yes            |              |   |           |  |
|            | Deriva                   | tion                 |              |   |           |  |
|            | Xeno free conditi        | ons: no              |              |   |           |  |
|            | Derived under g          | mp: no               |              |   |           |  |
|            | Available as clinical gr | ade: <b>no</b>       |              |   |           |  |
|            |                          |                      |              |   |           |  |

The culture conditions tab gives information about how the cell line has been cultured.

| erivation Culture co | nditions Characterization | Genotyping |
|----------------------|---------------------------|------------|
| Culture Condi        | tions                     |            |
|                      | Medium: Es                | sential E8 |
|                      | Passage method: ED        | JTA        |
|                      | Matrix: Vit               | ronectin   |
|                      | CO2 concentration: 5%     | 6          |
|                      | O2 concentration: 21      | %          |
|                      | Tarran avaturas 07        |            |

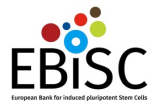

**The characterization tab** gives details of what sterility, morphology and marker screening has been carried out on a particular cell line.

| Derivation Culture conditions Characteriza | ation Genotyping                                                                                               |
|--------------------------------------------|----------------------------------------------------------------------------------------------------|
|                                            |                                                                                                    |
| Characterization                           |                                                                                                    |
| Characterization                           |                                                                                                    |
| Microbiology / Virology Screening          | F HIV 1: Negative                                                                                              |
|                                            | HIV 2: Not done                                                                                                |
|                                            | Hepatitis B: Negative                                                                                          |
|                                            | Mycoolasma: Negative                                                                                           |
|                                            | ny september new regentie                                                                                      |
| Undifferentiated cells                     | \$                                                                                                    |
| Morphology and Marker expression           | : Immune/Markerstaining<br>Passage number: 29                                                                  |
|                                            |                                                                                                    |
|                                            | alal: nd Marker                                                                                                |
|                                            | nanog: + staining results                                                                                      |
|                                            | pou5f1: +                                                                                                    |
|                                            | ssea3: nd                                                                                                    |
|                                            | ssea4: +                                                                                                    |
|                                            | tra160: nd                                                                                                    |
|                                            | zfp42: nd                                                                                                    |
|                                            | FACS                                                                                                    |
|                                            | Passage number: 33                                                                                             |
|                                            | TRA 1-80: +                                                                                                    |
|                                            | alpl: nd FACs results                                                                                          |
|                                            | nanog: nd                                                                                                    |
|                                            | pou5f1: nd                                                                                                    |
|                                            | ssea3: nd                                                                                                    |
|                                            | tra160: nd                                                                                                    |
|                                            | image                                                                                                    |
|                                            | Morphology                                                                                                    |
|                                            | Passage number: -<br>Description: brightfield image of NP0011-19 iPSC colonies, day 2 post-thaw, 10x objective |
|                                            | File: Image                                                                                                    |
| Oto dia                                    |                                                                                                    |
| Sterility                                  | /                                                                                                    |
| inoculation for microbiological growth     | No Contaminants Detected Sterning                                                                              |
| Viability                                  | /: Viable post-cryopreservation                                                                                |
| viability                                  |                                                                                                    |

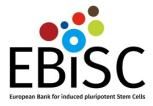

**The genotyping tab** contains information about any karyotyping and genotyping that has been conducted on the line.

| Derivation | Culture conditions | Characterization    | Genotyping                                                          |
|------------|--------------------|---------------------|---------------------------------------------------------------------|
|            |                    |                     |                                                                     |
| Genot      | ning               |                     |                                                                     |
| Genery     | ping               |                     |                                                                     |
|            |                    | Karyotyping         |                                                                     |
|            | Pas                | sage number: 31     |                                                                     |
|            | Cell I             | ine karyotype: 46,> | XX                                                                  |
|            | Karyot             | yping method: SNF   | P-genotyping using HumanOmniExpressExome-8 BeadChip v1.2 (Illumina) |
|            |                    | 0                   |                                                                     |
|            |                    | Genotyping          |                                                                     |

#### **CLIP – Cell line Information Pack**

| EBISC                          | Cell Line Catalogue For customers For d | epositors About EBiSC | Log in                                                           |
|--------------------------------|-----------------------------------------|-----------------------|------------------------------------------------------------------|
| UKKi009-                       | В                                       |                       |                                                                  |
| Disease status                 | Prolonged OT interval                   |                       | 🐙 Purchase cell line                                             |
| Disease associated phenotypes: | prolonged QT interval on ECG            | Cell Line             | At European Collection of<br>Authenticated Cell Cultures (ECACC) |
| Family history:                | Not known                               | Information Pack      | In stock                                                         |
| Medical history:               | Yes                                     |                       |                                                                  |
| Clinical information:          | Yes                                     |                       | Cell Line Information Pack                                       |
| Affected status:               | affected                                |                       |                                                                  |

The Cell Line Information Pack contains additional information about each cell line, including any associated third party obligations or license provisions. You can find the link to the Cell Line Information Pack at the top right side of the page.

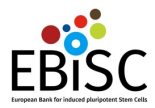

| •••         | LIKKi009-B CLIP v1 pdf                                                                                                    | -                                                                                                    |                                                                                                    |                                                                                |                                                                                  |                                                        |                                                     |                                      |                 |       |   |
|-------------|----------------------------------------------------------------------------------------------------|----------------------------------------------------------------------------------------------------|----------------------------------------------------------------------------------------------------|--------------------------------------------------------------------------------|----------------------------------------------------------------------------------|--------------------------------------------------------|-----------------------------------------------------|--------------------------------------|-----------------|-------|---|
| 🗲 🛈 🔒   htt | ps://cells.ebisc.org/media/cellline                                                                                                    | s/2016/03/23/e                                                                                                    | C Q Search                                                                                                    |                                                                                | ☆ 自                                                                              | ♥ ↓                                                    | <b>^</b>                                            | 40                                   | 9               | ABP - | = |
|             | ♣ Page: 1 of 8                                                                                                    | - 1                                                                                                    | + Automatic Zoo                                                                                                    | m ¢                                                                            |                                                                                  |                                                        |                                                     | 8 8                                  | Đ               | _     | » |
|             |                                                                                                    |                                                                                                    |                                                                                                    |                                                                                |                                                                                  |                                                        |                                                     |                                      |                 |       |   |
|             |                                                                                                    |                                                                                                    |                                                                                                    |                                                                                |                                                                                  |                                                        |                                                     |                                      |                 |       | 8 |
|             | Cell Line Informa                                                                                                    | ation Pack (C                                                                                                    | CLIP)                                                                                                    |                                                                                |                                                                                  |                                                        | •                                                   | <b>;</b>                             |                 |       |   |
|             | Cell line name                                                                                                    | UKKi009-B                                                                                                    |                                                                                                    |                                                                                |                                                                                  |                                                        | FR                                                  | ĩ٢                                   | <b>(</b>        |       |   |
|             | ECACC Catalogue No.:                                                                                                    | 66540032                                                                                                    |                                                                                                    |                                                                                |                                                                                  |                                                        | uropean Bank for                                    | induced pluripot                     | tent Stem Cells |       |   |
|             |                                                                                                    |                                                                                                    |                                                                                                    |                                                                                |                                                                                  |                                                        |                                                     |                                      |                 |       |   |
|             | Purpose                                                                                                    |                                                                                                    |                                                                                                    |                                                                                |                                                                                  |                                                        |                                                     |                                      |                 |       |   |
|             | The purpose of this Cell Lin<br>users of the cell line, and t                                                                                                    | e Information Pack<br>o confirm that a Use                                                                              | (CLIP) is to commun<br>er has received it up                                                                                   | icate cell lir<br>on the pure                                                  | ne specific<br>chase of ar                                                       | informat<br>EBiSC c                                    | tion to po<br>ell line.                             | otential                             |                 |       |   |
|             | Information                                                                                                    |                                                                                                    |                                                                                                    |                                                                                |                                                                                  |                                                        |                                                     |                                      |                 |       |   |
|             | The CLIP may provide a var<br>are Third Party Obligations<br>cell line. TPOs may impose<br>to be taken before it can b                                           | iety of types of infor<br>(TPOs), which are e<br>ethical or legal limi<br>e used. TPOs are lik                          | rmation related to a<br>ethical or legal oblig<br>tations on the abilit<br>cely to be:                                         | n individual<br>ations of a I<br>y of a User t                                 | l cell line. (<br>Depositor i<br>to use the c                                    | Of partic<br>related t<br>cell line,                   | ular impo<br>o the use<br>or requir                 | ortance<br>e of the<br>re steps      |                 |       |   |
|             | Obligations under                                                                                                    | license to an intelle                                                                                                   | ectual property right                                                                                                    | ts (patent) l                                                                  | holder, or                                                                       |                                                        |                                                     |                                      |                 |       |   |
|             | Restrictions on us                                                                                                    | e imposed by the do                                                                                                    | onor of the primary                                                                                                    | tissue from                                                                    | which the                                                                        | cell line                                              | was ma                                              | de.                                  |                 |       |   |
|             | Third Party Obligatio                                                                                                    | ns: donor conse                                                                                                    | ent provisions                                                                                                    |                                                                                |                                                                                  |                                                        |                                                     |                                      |                 |       |   |
|             | None                                                                                                    |                                                                                                    |                                                                                                    |                                                                                |                                                                                  |                                                        |                                                     |                                      |                 |       |   |
|             | Third Party Obligatio<br>All deposited cell lines<br>patented by iPSC Acade<br>iPSC Academia Japan to                                                            | ns: IP or license<br>were generated by<br>mia Japan. There<br>obtain a licence t                                        | e provisions<br>reprogramming v<br>may be a legal obl<br>o use the cell lines                                                  | vith Yama<br>ligation on<br>s, for exam                                        | naka facto<br>users of t<br>ple for th                                           | ors (OSI<br>he cell l<br>eir com                       | KM), w<br>ines to o<br>mercial                      | hich is<br>contact<br>use.           |                 |       |   |
|             | In addition, cell lines U<br>encoding for the hyperac<br>which is patented by The<br>(Prof. Dr. Zsuzsanna Izs<br>prior written consent of<br>The MTA between UKK | KKi-008-A, UKH<br>tive variant of the t<br>Max-Delbrück-Co<br>svak). The comme<br>MDC and be subject<br>and MDC for tra | Ki009-A and UKI<br>transposase "Sleep<br>enter (MDC) for M<br>ercial use of cells<br>eet to obtaining a c<br>nsposon plasmid S | Ki009-B w<br>bing Beauty<br>folecular M<br>generated<br>commercia<br>SB100x is | vere gener<br>y", inter al<br>Medicine I<br>with this<br>I license f<br>shown be | rated us<br>ia the va<br>Berlin-B<br>materia<br>rom MI | ing a p<br>ariant SI<br>such, Ge<br>al may 1<br>DC. | lasmid<br>3100x,<br>rmany<br>require |                 |       |   |
|             |                                                                                                    |                                                                                                    |                                                                                                    |                                                                                |                                                                                  |                                                        |                                                     |                                      |                 |       |   |

#### Cell Line Information Pack PDF

### **Cell line purchase**

If you decide to purchase any of the lines in the EBiSC catalogue, you can do so by clicking on the "Purchase cell line" button on the right side of the page. This will lead you to the European Collection of Authenticated Cell Cultures (ECACC) website where you can buy the chosen line.

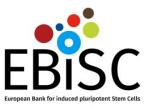

#### **Disease status**

Diagnosed disease: Disease stage: Disease associated phenotypes: heart conduction disease Symptomatic prolonged QT interval on ECG

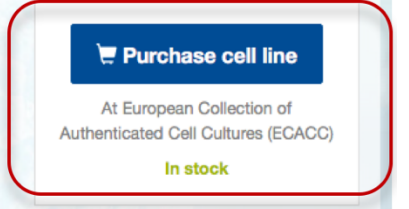

For details on how to complete your purchase please visit the comprehensive ECACC guide on how to order cell lines (http://www.phe-culturecollections.org.uk/orderinginfo/index.aspx).